# LUTRON

Application Note #652

Revision C September 2021

# Heatmiser HVAC Integration with a HomeWorks System

## 1.0 Overview

Underfloor heating is becoming an increasingly popular means to provide heat for a living space throughout much of the world. A company called Heatmiser has controls that can be used in many countries to control underfloor heating systems. This application note describes how to integrate HomeWorks systems with compatible Heatmiser controls for control of underfloor heating systems.

## **Table of Contents**

| 2.0 Heatmiser Introduction                                                                 | 2  |
|--------------------------------------------------------------------------------------------|----|
| 2.1 Features when Integrating Heatmiser with a HomeWorks System                            | 2  |
| 2.2 Connecting Heatmiser controls to a HomeWorks System                                    | 2  |
| 2.3 Implementing Heatmiser Controls into a HomeWorks Database                              | 3  |
| 2.3.1 Adding HVAC Zones to a HomeWorks Database                                            | 3  |
| 2.3.2 Adding a Heatmiser Control to a HomeWorks Database                                   | 4  |
| 2.3.3 Link Assigning Heatmiser Controls to Processor Ethernet Connections                  | 5  |
| 2.3.4 Using Heatmiser Controls with a Palladiom Thermostat (version 11.0 and newer)        | 7  |
| 2.3.5 Changing Setpoints and Modes from Keypad Buttons, CCIs, Sensors, or Timeclock Events | 8  |
| 2.3.6 Programming 7 Day Schedules                                                          | 11 |
| 2.3.7 Frost Mode Implementation                                                            | 12 |
| 3.0 Frequently Asked Questions (FAQs)                                                      | 14 |
| What are the typical forms of underfloor heating?                                          | 14 |
| Is the Heatmiser Neo app supported for integration with HomeWorks systems?                 | 14 |
| 4.0 Appendix A – RS485 Heatmiser System Diagram Example                                    | 14 |
| 5.0 Appendix B – Discontinued Wi-Fi Heatmiser Thermostats                                  | 15 |
| 5.1 Connecting Heatmiser Wi-Fi Controls to the HomeWorks System                            | 15 |
| 5.2 Implementing Heatmiser Wi-Fi Controls into a HomeWorks Database                        | 15 |
| 5.2.1 Heatmiser Wi-Fi Thermostat Settings in a HomeWorks Database                          |    |

## 2.0 Heatmiser Introduction

Heatmiser is a company specializing in the design and manufacture of underfloor heating controls as well as mobile applications. Lutron has collaborated with Heatmiser to offer simple integration with many of their controls and HomeWorks systems via TCP/IP protocol.

| Heatmiser Integ        | gration Capabilities                          | Supported?                |
|------------------------|-----------------------------------------------|---------------------------|
|                        | Palladiom thermostat                          | Yes                       |
|                        | Control from a keypad                         | Yes                       |
|                        | Radio Powr Savr sensors                       | Yes                       |
| Controis and triggers  | Timeclock                                     | Yes                       |
|                        | Lutron Connect (HomeWorks QS)                 | Yes                       |
|                        | Lutron App (HomeWorks QSX)                    | No <sup>1</sup>           |
|                        | Heat                                          | Yes                       |
|                        | Cool                                          | n/a                       |
| Operating mode control | Auto                                          | Yes (always goes to Heat) |
|                        | Off                                           | Yes                       |
|                        | Emergency heat                                | n/a                       |
|                        | Green mode                                    | No                        |
| Advanced programming   | Conditional logic based on Heatmiser settings | Yes                       |
| Heatmiser specific     | Frost mode                                    | Refer to section 2.3.7    |

#### 2.1 Features when Integrating Heatmiser with a HomeWorks System

<sup>1</sup> HomeWorks QSX systems will support app control of HVAC zones in Q1 2022.

#### 2.2 Connecting Heatmiser controls to a HomeWorks System

The RS485 to Ethernet converter must be connected to the same Local Area Network (LAN) that the HomeWorks processor resides on. The baud rate of the RS485 to Ethernet converter needs to be set to 4800 Baud.

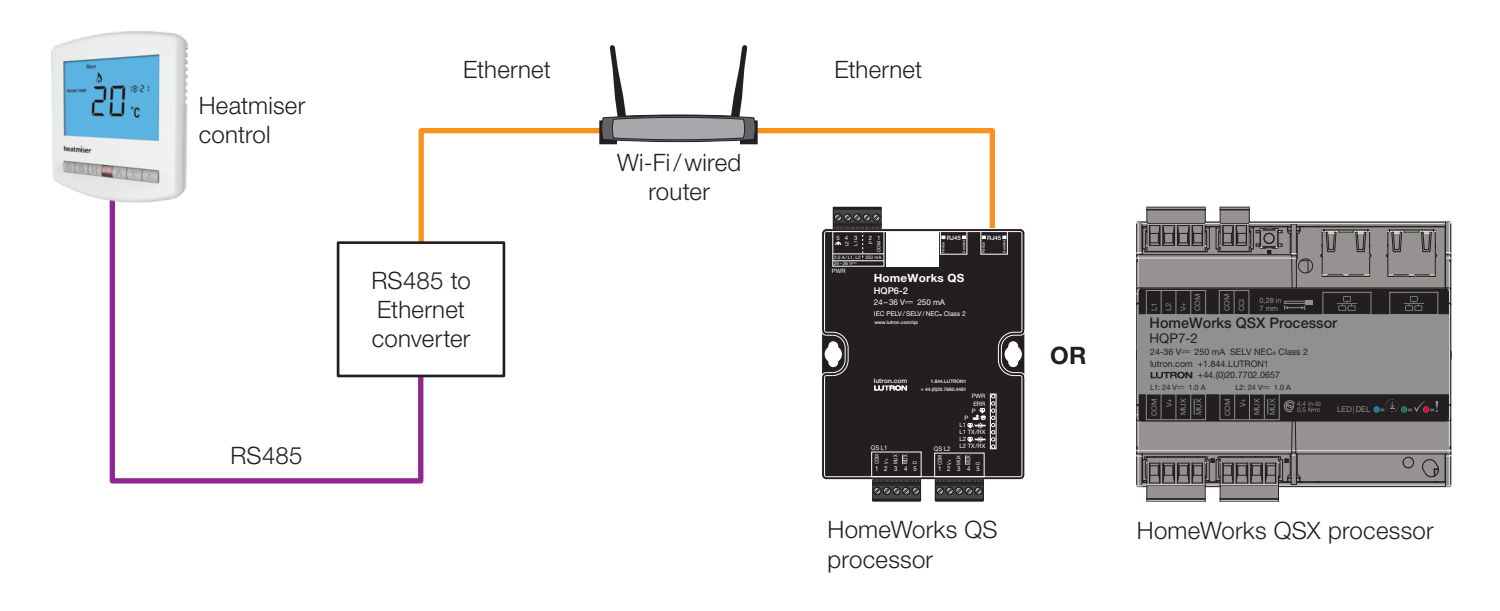

#### 2.3 Implementing Heatmiser Controls into a HomeWorks Database

#### 2.3.1 Adding HVAC Zones to a HomeWorks Database

To add an HVAC zone to the database, go to the *design* tab of the Lutron Designer software and use the drop-down menu to select *loads*. Next, find the *HVAC Zones* tab on the right side of the screen.

| File Edit Reports Tools Help |         |              |
|------------------------------|---------|--------------|
| design loads                 | program | activate     |
| Hybrid Home Project          | Loads   | HVAC Zones   |
| - 1st Floor                  | Zone #  | Zone Name  0 |

Click **Add load** at the bottom of the screen.

| Previous Area   Next Area                    | Collapse 🔺 | + Add load |
|----------------------------------------------|------------|------------|
| EUTRON .<br>Technical Support 1.800.523.9466 |            |            |

For each HVAC zone added, provide a **Zone Name** and select **Operating Modes**. Unchecked modes will be hidden when using the Lutron mobile app. It is important to check only the modes that are necessary so the app is simpler for the end user. Choosing a user friendly zone name is important for the same reason.

Note: Heatmiser controls only work with off and heat modes and do not support fan modes.

| Loads        | 3rd Pa | rty HVA | c |                 |            |
|--------------|--------|---------|---|-----------------|------------|
| Zone Name    | θ      | UID     | θ | Operating Modes | Fan Speeds |
| Radiant Floo | r Heat |         |   | Off,Heat        | Unknown    |
|              |        |         |   |                 |            |

#### 2.3 Implementing Heatmiser Controls into a HomeWorks Database (continued)

#### 2.3.2 Adding a Heatmiser Control to a HomeWorks Database

To add a Heatmiser control to the database, go to the **design** tab of the software and use the drop-down menu to select **equipment**. Next, find the **3**<sup>rd</sup> **Party HVAC** device in your toolbox and click the plus sign to add the device.

**Note:** The default toolbox does not contain this device by default, so it is necessary to edit or create a toolbox to include the 3<sup>rd</sup> party HVAC device.

| File Edit Reports Tools Help |            | Lutr                                          |
|------------------------------|------------|-----------------------------------------------|
| design equipment             | program    | activate   transfer   diagnostics             |
| HomeWorks QS Project         |            | Equipment Pareis Device HVAC +                |
| Area 001                     | + 🖣 X Edit |                                               |
|                              |            |                                               |
|                              |            | Single zone HVAC 3rd Party HVAC<br>Controller |
|                              |            |                                               |
|                              |            | Equipment Locations Expand all Collapse all   |
|                              |            |                                               |

Once the 3<sup>rd</sup> party HVAC control has been added to the *Equipment Locations* area, provide a name for the HVAC control and select *HeatMiser RS485 models* as the *Manufacturer*.

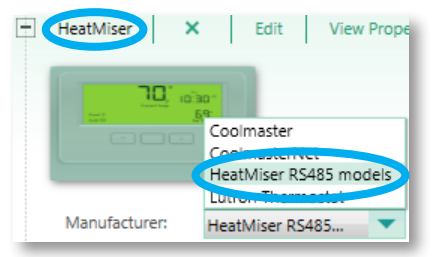

Select the model number of Heatmiser RS485 control being integrated into the HomeWorks system.

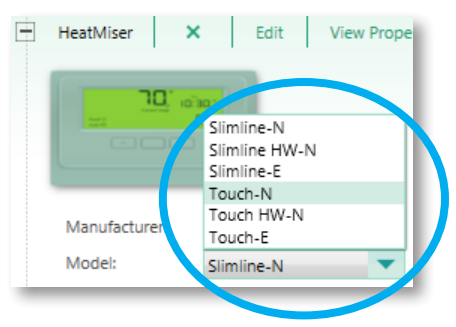

#### 2.3 Implementing Heatmiser Controls into a HomeWorks Database (continued)

#### 2.3.2 Adding a Heatmiser Control to a HomeWorks Database (continued)

To configure the **Output** tab, assign the HVAC zone by clicking **Assign...** and enter the **UID** for the thermostat.

| Output Controller | Settings |                     |                |
|-------------------|----------|---------------------|----------------|
| Zone Name 🛛 🕴     | UID 🕴    | Operating Modes 🛛 🖯 | Fan Speeds 🛛 🖯 |
| 1st Floor         | 1234     | Off,Heat            | Unknown        |
| Assign            |          |                     |                |

The UID for a RS485 wired Heatmiser control is a two digit number and is set up using the applicable Heatmiser manual at www.heatmiser.com/en/heatmiser-manuals. Up to 32 UIDs can be assigned to one 3<sup>rd</sup> party HVAC control. For example, address 1 of 32 would be entered as "01" into the Lutron Designer software. When more than 32 UIDs are required, a second 3<sup>rd</sup> party HVAC control must be added to the system and another RS485 to Ethernet converter must be used.

Under the **Controller Settings** tab, enter the IP Address of the RS485 to Ethernet converter into the **Address** field and ensure that the **Port Number** is correct (varies based on the RS485 to Ethernet converter). A **Username** and **Password** is not usually necessary because raw TCP is being used to communicate with the Heatmiser, not Telnet. The network settings are configured in the RS485 to Ethernet converter.

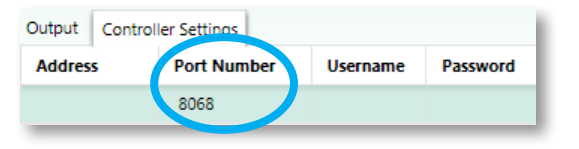

#### 2.3.3 Link Assigning Heatmiser Controls to Processor Ethernet Connections

Heatmiser controls communicate with the HomeWorks processor by sending RS485 communication through an RS485 to Ethernet converter. As a result, the Heatmiser control appears as a network device to the HomeWorks processor and must then be assigned to an Ethernet connection on one of the 16 possible processors.

To assign a Heatmiser control to an Ethernet connection, first select *link assignment* from the *design* tab drop down menu. Click *Ethernet* under the processor to which the Heatmiser control is to be assigned.

| design link assignment program |
|--------------------------------|
| HomeWorks QS Project           |
| First Floor                    |
| Equipment Room                 |
| Processor LV21                 |
| Processor 1                    |
| Link 1 (HWQS RF)               |
| Link 2 (QS)                    |
| Ethernet                       |

#### 2.3 Implementing Heatmiser Controls into a HomeWorks Database (continued)

#### 2.3.3 Link Assigning Heatmiser Controls to Processor Ethernet Connections (continued)

Select *Ethernet Devices* from the *Show* filter on the *Assignable Items:* window on the right side of the screen.

| Ethernet                                |
|-----------------------------------------|
| Expand all Collapse all                 |
| Assignable items: Show Ethernet Devices |
| HomeWorks QS Project 1 of 2 Assigned    |
| First Floor 1 of 2 Assigned             |
| Equipment Room 1 of 2 Assigned          |
| HeatMiser (Thermostat)                  |

Check the box for the zone that you would like to assign to an Ethernet connection and it will appear in the list of assigned Ethernet devices in the lower right corner of the software.

| Item Description                         | θ | Туре   | θ    | IP Address | θ | Port 0 | ) | Username | θ | Password | θ |
|------------------------------------------|---|--------|------|------------|---|--------|---|----------|---|----------|---|
| First Floor + Equipment Room + HeatMiser |   | Thermo | stat |            |   | 8068   |   |          |   |          |   |

The *IP Address* and *Port* numbers are the numbers used by the RS485 to Ethernet converter. If the converter communicates using the application layer protocol of Telnet, the converter would have a *Username* and *Password* that the processor would require in order to send outbound strings of communication.

Each 3<sup>rd</sup> party HVAC interface counts as 1 outbound connection in the HomeWorks system. Each HomeWorks QSX processor or Gateway has 5 available Ethernet connections. Refer to the chart below for HomeWorks QS connection quantities.

|                                  | Etherne                                   | et Connections Available                   | e                  |                               |
|----------------------------------|-------------------------------------------|--------------------------------------------|--------------------|-------------------------------|
| HomeWorks QS<br>Software Version | Processor 1 –<br>Remote Access<br>Enabled | Processor 1 –<br>Remote Access<br>Disabled | Processors<br>2–16 | Ethernet Device<br>Assignment |
| 7.0 and newer                    | 3                                         | 5                                          | 5                  | Manual, link assignment       |
| Before 7.0                       | 3                                         | 4                                          | 5                  | Automatic, round-robin        |

To disable remote access, you'll need to check the box next to either **Disable Home Control+ Remote Access** under **Ethernet or, in newer versions of QS software, Disable Alarm.com integration** for the first processor on the **Design > Link Assignment** screen:

b. And under the *Activate > Processors* screen:

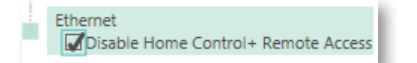

Ethernet

Lutron does not recommend using the Home Connect+ app for new or upgraded HomeWorks QS installations. The

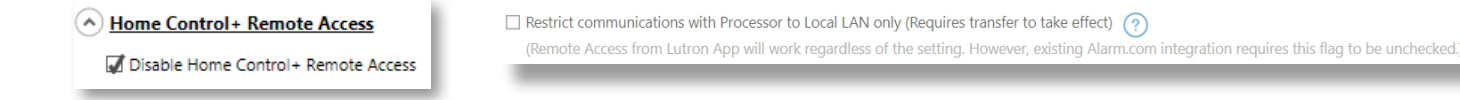

Connect app offers enhanced capability and is recommended for new and upgraded installations. See <u>Lutron Application</u> <u>Note #649</u> at www.lutron.com for additional information on the Connect app.

#### 2.3 Implementing Heatmiser Controls into a HomeWorks Database (continued)

#### 2.3.4 Using Heatmiser Controls with a Palladiom Thermostat (version 11.0 and newer)

The final step is to assign any Palladiom thermostats that will be used to also control the setpoints and modes.

| Heat On<br>Be Auto | Set On |
|--------------------|--------|
|                    |        |
|                    |        |

Palladiom Thermostat

The Palladiom Thermostat is a QS wired link device which can act as a remote thermostat control for Heatmiser controls. It takes one address of the 99 available on a QS link and there can be up to 32 Palladiom thermostats per QS link. When using a Palladiom thermostat with Heatmiser equipment, the sensor within the Palladiom thermostat is not used by the system. The Palladiom thermostat is available in Lutron Designer software version 11.0 or newer.

#### Click **Assign...** under the **Assigned Devices** field.

| Output Controller Settings |       |                     |                          |                     |                  |  |  |  |
|----------------------------|-------|---------------------|--------------------------|---------------------|------------------|--|--|--|
| Zone Name 0                | UID 0 | Areas $\theta$      | Operating Modes $\theta$ | Fan Speeds $\theta$ | Assigned Devices |  |  |  |
| Kitchen Radiant            | 03    | Hybrid Home Project | Off,Heat                 | Unknown 🙏           | Assign           |  |  |  |
| Assign                     |       |                     |                          |                     |                  |  |  |  |

Then click **Assign** for the Palladiom thermostat that will control the zone.

| Nie Assign              | ×                 |
|-------------------------|-------------------|
| Expand all Collapse all | Advanced Settings |
| Main House              | Assign            |
| 1st Floor               | Assign            |
| - Kitchen               | Assign            |
| Radiant Heat Control    | Assign            |

The name of the Palladiom thermostat will now be visible in the **Assigned Devices** field.

| Output Controller Settings |       |                     |                   |              |                                  |  |  |  |  |
|----------------------------|-------|---------------------|-------------------|--------------|----------------------------------|--|--|--|--|
| Zone Name 0                | UID 0 | Areas 0             | Operating Modes 0 | Fan Speeds 0 | Assigned Devices                 |  |  |  |  |
| Kitchen Radiant            | 03    | Hybrid Home Project | Off,Heat          | Unknown 🔥    | • Kitchen • Radiant Heat Control |  |  |  |  |
| Assign                     |       |                     |                   |              |                                  |  |  |  |  |

#### 2.3 Implementing Heatmiser Controls into a HomeWorks Database (continued)

#### 2.3.5 Changing Setpoints and Modes from Keypad Buttons, CCIs, Sensors, or Timeclock Events

The first step, as with any keypad button or CCI, would be to select the **Program Type**, **Button Type**, and **LED Logic**: for the button.

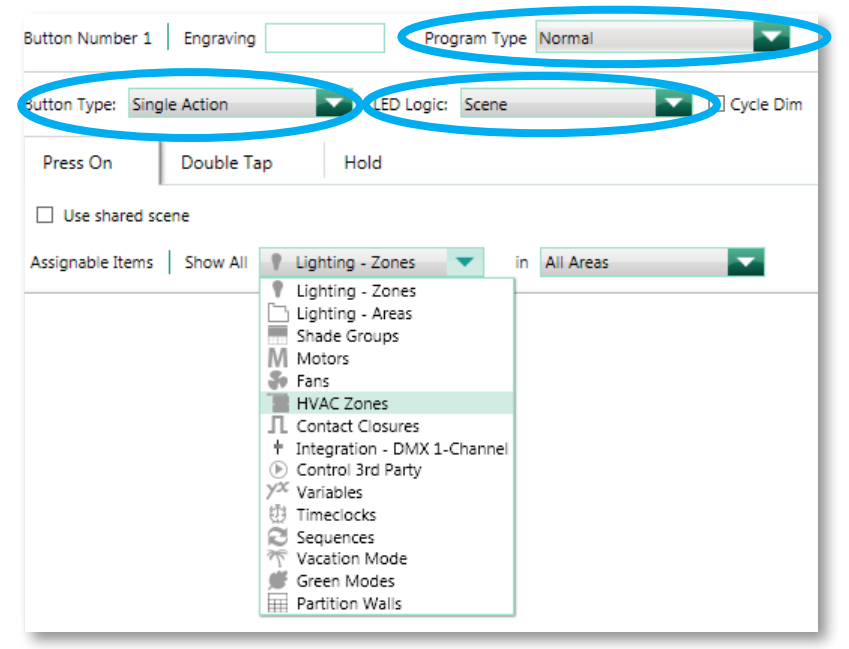

Once the button has been configured, select *HVAC Zones* from the *Assignable Items* drop down menu. Find the zone to add to the button and hover the cursor over the checkbox to the right of the zone name. In the window that appears, select the parameters that need to change based on the button press. Temperature setpoint, schedule status, and operating mode can be adjusted from keypad button presses.

| 📲 Kitchen Radiant 🗌 | <b>•</b>             |
|---------------------|----------------------|
|                     | Temperature Setpoint |
|                     | □ Target °F          |
|                     | Schedules            |
|                     | O Unaffected         |
|                     | Hold                 |
|                     | Run                  |
|                     | Operating Mode       |
|                     | Unaffected Off       |
|                     | Heat                 |
| Item Description    | Fan Speed            |
|                     | ◯ Unaffected         |

#### 2.3 Implementing Heatmiser Controls into a HomeWorks Database (continued)

#### 2.3.5 Changing Setpoints and Modes from Keypad Buttons, CCIs, Sensors, or Timeclock Events (continued)

To program an occupancy or vacancy sensor to control a Heatmiser device, be sure to select **occupancy** from the **program** tab drop down menu and then select the sensor that is to be programmed.

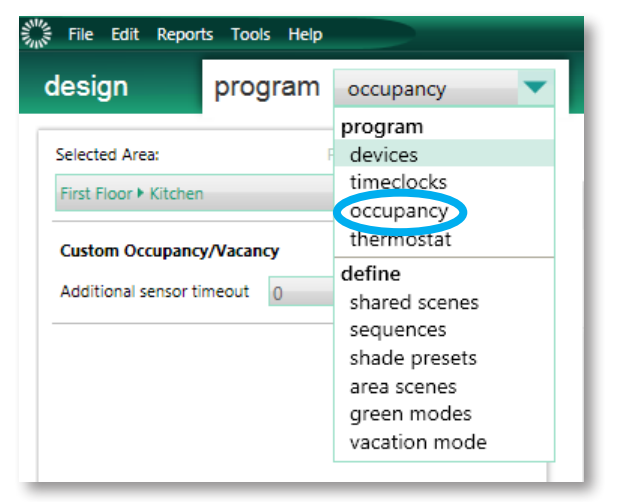

Temperature setpoint, schedule status, and operating mode can be adjusted from sensors.

| File Edit Reports Tools Help                       | Lutron Designer - G:\SSET\Residential Systems\RadioRA 2\Application Notes\3rd Party HV |
|----------------------------------------------------|----------------------------------------------------------------------------------------|
| design program occupancy                           | activate transfer diagnostics                                                          |
| Selected Area: Previous Area   Next Area           | Program Type Normal Sensor Type: Occupancy Grace Period                                |
| First Floor 🕨 Kitchen                              | Occupied Unoccupied                                                                    |
| Custom Occupancy/Vacancy Additional sensor timeout | Use shared scene Assignable Items Show All The HVAC Zones                              |
|                                                    | First Floor 0 of 3 Active Zones                                                        |
|                                                    | Equipment Room 0 of 3 Active Zones                                                     |
|                                                    | CoolMaster zone                                                                        |
|                                                    | heatmiser zone                                                                         |
|                                                    | HVAC Zone 003                                                                          |

#### 2.3 Implementing Heatmiser Controls into a HomeWorks Database (continued)

#### 2.3.5 Changing Setpoints and Modes from Keypad Buttons, CCIs, Sensors, or Timeclock Events (continued)

To program a timeclock event to control a Heatmiser device, select *timeclocks* from the *program* tab drop down menu.

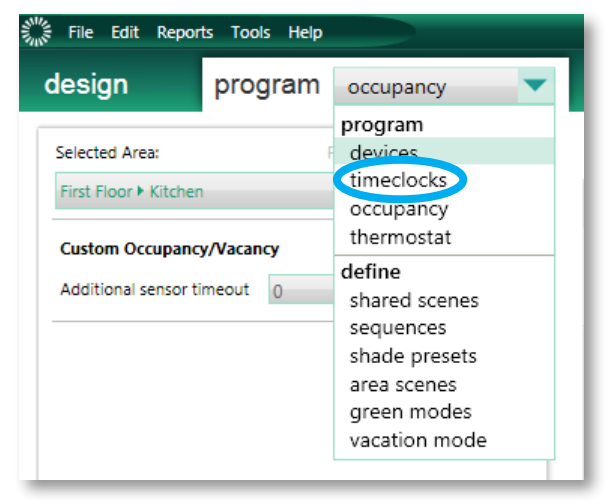

Create a new timeclock event, give it a name, and select desired days of the week and time of the event. On the right side of the screen, select the **Program Type** and the **HVAC Zones** to be affected by the event. Timeclock events can be used to adjust temperature setpoint, schedule status, and operating mode.

| design                                                                                                    | program  | timeclocks                |                                                                                 | activate                                                                                                    | transfer                                                                                                    | diagnostics       |
|----------------------------------------------------------------------------------------------------|----------|---------------------------|---------------------------------------------------------------------------------|----------------------------------------------------------------------------------------------------|----------------------------------------------------------------------------------------------------|-------------------|
| design  Show home owner's time  Front Exterior  Rear Exterior  Home and Away  Timeclock 001  Weekly Events Ove Timeclock Event 001  Su M Tu W | clocks ⑦ | timeclocks<br>lendar Edit | Program Type Use shared s Assignable Iter Expand all Colla Hybrid Ho Main H 1st | Activate Normal Cene Share this scene ms Show A HVAC Zon pse all me Project 1 of 4 Active Zone Floor 1 of 4 Active Zone Kouse 1 of 4 Active Zone Theor 1 of 4 Active Zone Theor 1 of 4 Active Zone T | transfer<br>es in All A<br>Zones 72°F<br>s 72°F<br>s 72°F<br>0 of 1 Active Zones<br>ctive Zones 72°F<br>72 , Unaffected, Unaff                                                                                               | reas              |
| Su M Tu W<br>Add timeclock even                                                                                                    | t        | ×                         |                                                                                 | <ul> <li>1st Floor</li> <li>Kitchen Radiant</li> </ul>                                                                                                    | 72       , Unaffected, Unaff         Temperature Setpoint         Image: Target 72 °F         Schedules         Image: Unaffected         Hold         Run         Operating Mode         Image: Unaffected Off         Heat | ected, Unaffected |
|                                                                                                    |          |                           |                                                                                 |                                                                                                    | Fan Speed                                                                                                    | (?)               |

#### 2.3 Implementing Heatmiser Controls into a HomeWorks Database (continued)

#### 2.3.6 Programming 7 Day Schedules

The Lutron Designer software can be used to create 7 day schedules which allow for automatic control of HVAC setpoints, up to 4 times per day, with the aim of maximizing energy efficiency and comfort. Programmed schedules are executed on a zone by zone basis although copying schedules from one zone to another is allowed to facilitate faster programming.

To program an HVAC schedule to control a Heatmiser zone, select *thermostat* from the *program* tab drop down menu.

| program    | devices 🔻  |
|------------|------------|
|            | program    |
|            | devices    |
| en 🕨 Entry | timeclocks |
|            | occupancy  |
|            | thermostat |
|            |            |

Next, select the desired HVAC zone.

| 1 |
|---|
| 1 |
|   |
|   |
|   |

On the right side of the screen, there will be the option to edit an existing schedule or to click "+" to add a new schedule. Each zone can have 1 schedule run per day for a maximum of 7 independent schedules per zone. There can be up to a maximum of 4 events that are triggered at fixed times throughout the schedule.

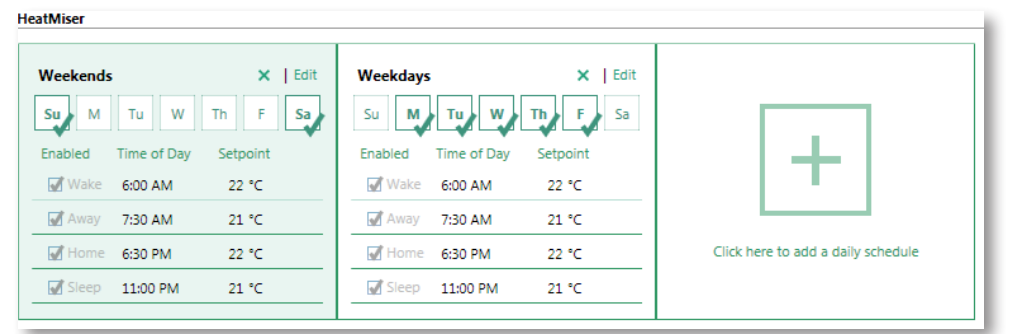

Schedules for each HVAC zone in the system are programmed independently. If two or more zones have the exact same scheduling requirements, copying/pasting of schedules is allowed to increase programming efficiency. To copy a schedule from one zone to another, right click the name of the *HVAC Zone* that contains the schedule to be copied. Click *Copy Schedules Ctrl+C*. Click the *HVAC Zone* to be programmed and click *Paste Schedules Ctrl+V* to copy the schedule to that zone.

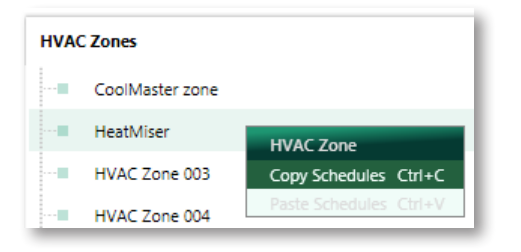

**Note:** When coping schedules, only single setpoint schedules can be copied to other single setpoint zones and only dual setpoint schedules can be copied to other dual setpoint zones.

#### 2.3 Implementing Heatmiser Controls into a HomeWorks Database (continued)

#### 2.3.7 Frost Mode Implementation

Frost mode is used primarily when the residents are away on vacation where the thermostat setpoints are set just above the level where the pipes would freeze. The purpose is to save energy and not have the equipment run as frequently when the residents are away from the home for an extended period of time. The typical setpoint for frost mode would be between 5 °C to 7 °C.

The HomeWorks system directly supports heat and off modes. The HomeWorks system does not directly support frost mode like Heatmiser controls. There is a way to simulate frost mode with the HomeWorks system through the programming of a keypad to change the setpoints of the zone(s) to a level equivalent to that of frost mode.

To set up frost mode, use a keypad button press to change the setpoint(s) of the zone(s) to the typical frost mode level.

Select the keypad to be programmed from under the *devices* section of the *program* tab. Name one of the buttons "Frost Mode" or "Frost". This could also be part of a button called "Vacation" which would set the frost mode as well as enable vacation mode and other desired vacation functions. Set the *Button Type:* and *LED Logic:* next. In this case, a *Toggle* button with *Scene* LED logic will be used.

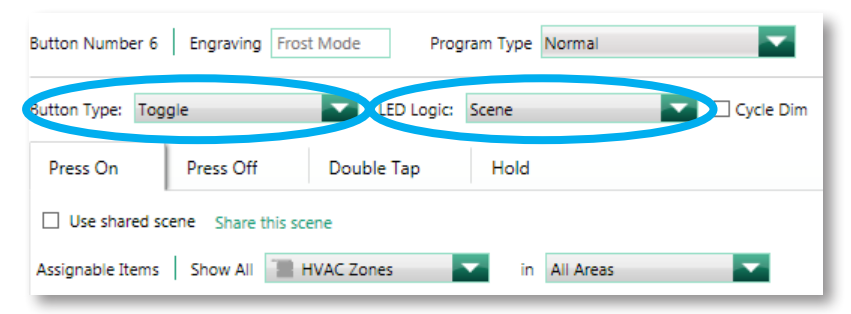

Select the Heatmiser zone that is to be programmed to the button and enter the target setpoint between 5 °C to 7 °C for the **Press On** function. Set the schedule status to **Hold**.

12

| Press On Off Level            | Double Tap Hold                                                                                                    |
|-------------------------------|----------------------------------------------------------------------------------------------------|
| Use shared scene Share this s | scene                                                                                                    |
| Assignable Items   Show All   | HVAC Zones 🔽 in Current Area                                                                                                    |
| Expand all Collapse all       |                                                                                                    |
| Area 001 🖌 1 of 1 Active      | Zones 5°C, Hold                                                                                                    |
| 📲 Heatmiser Zone 🛛 🗐          | 5 , Hold, Unaffected, Unaffected                                                                                                    |
|                               | Temperature Setpoint         Image: 5 °C         Schedules         Unaffected         Hold         Run         Operating Mode         ?         Unaffected         Heat                                                                                                    |
|                               | Fan Speed     ?       Image: Unaffected     Image: Control of the second second secon |

#### 2.3 Implementing Heatmiser Controls into a HomeWorks Database (continued)

#### 2.3.7 Frost Mode Implementation (continued)

For the **Off Level** function, have the button adjust the target setpoint back to a comfortable temperature (e.g., 21 °C). Set the schedule status to **Run**.

| Press On Off Level                       | Double Tap                                                                                     | Hold              |   |          |
|------------------------------------------|------------------------------------------------------------------------------------------------|-------------------|---|----------|
| Assignable Items Show All                | HVAC Zones                                                                                     | in Current Area   |   | <b>•</b> |
| Area 001 🗹 1 of 1 Active                 | Zones 21°C, Run                                                                                |                   |   |          |
| Heatmiser Zone <table-cell></table-cell> | 21 , Run, Unaffi<br>Temperature Setpo<br>Target 21 •<br>Schedules<br>Unaffected<br>Hold<br>Run | ected, Unaffected | • |          |
|                                          | Operating Mode<br>Unaffected Of<br>Heat<br>Fan Speed<br>Unaffected                             | ff<br>⑦           |   |          |

If the setpoint cannot be adjusted below 10 °C, change the minimum setpoint to 5 °C for each Heatmiser zone to have this feature. To do this, go to the *design* tab and finding the thermostats under *Equipment*. Select the thermostat and click *Properties*. *Minimum Setpoint* must be between 5 °C to 21 °C and *Maximum Setpoint* must be between 27 °C to 45 °C.

| Equipment Location Prop    | erties             |
|----------------------------|--------------------|
| Location name: here        | stmiser            |
|                            |                    |
|                            |                    |
|                            |                    |
|                            | Cool * 55 Set Temp |
|                            |                    |
|                            |                    |
|                            |                    |
| Properties Notes           |                    |
| Selected Decision operates | d                  |
| Maximum Setpoint (°C)      |                    |
| Inter Message Delay (115)  |                    |
|                            |                    |

LUTRON

## 3.0 Frequently Asked Questions (FAQs)

#### What are the typical forms of underfloor heating?

Typically, underfloor heating is performed one of two ways: using an electric heating element or liquid flowing through a closed loop of pipe from a furnace (hydronic). The liquid flowing through the pipes of the hydronic system is a combination of water and an anti-freeze.

#### Is the Heatmiser Neo app supported for integration with HomeWorks systems?

Presently, the Heatmiser Neo app is not a supported control platform. Lutron is continuously innovating and expanding integration capabilities thus leaving the door open for future integration possibilities with software like the Heatmiser Neo app.

## 4.0 Appendix A – RS485 Heatmiser System Diagram Example

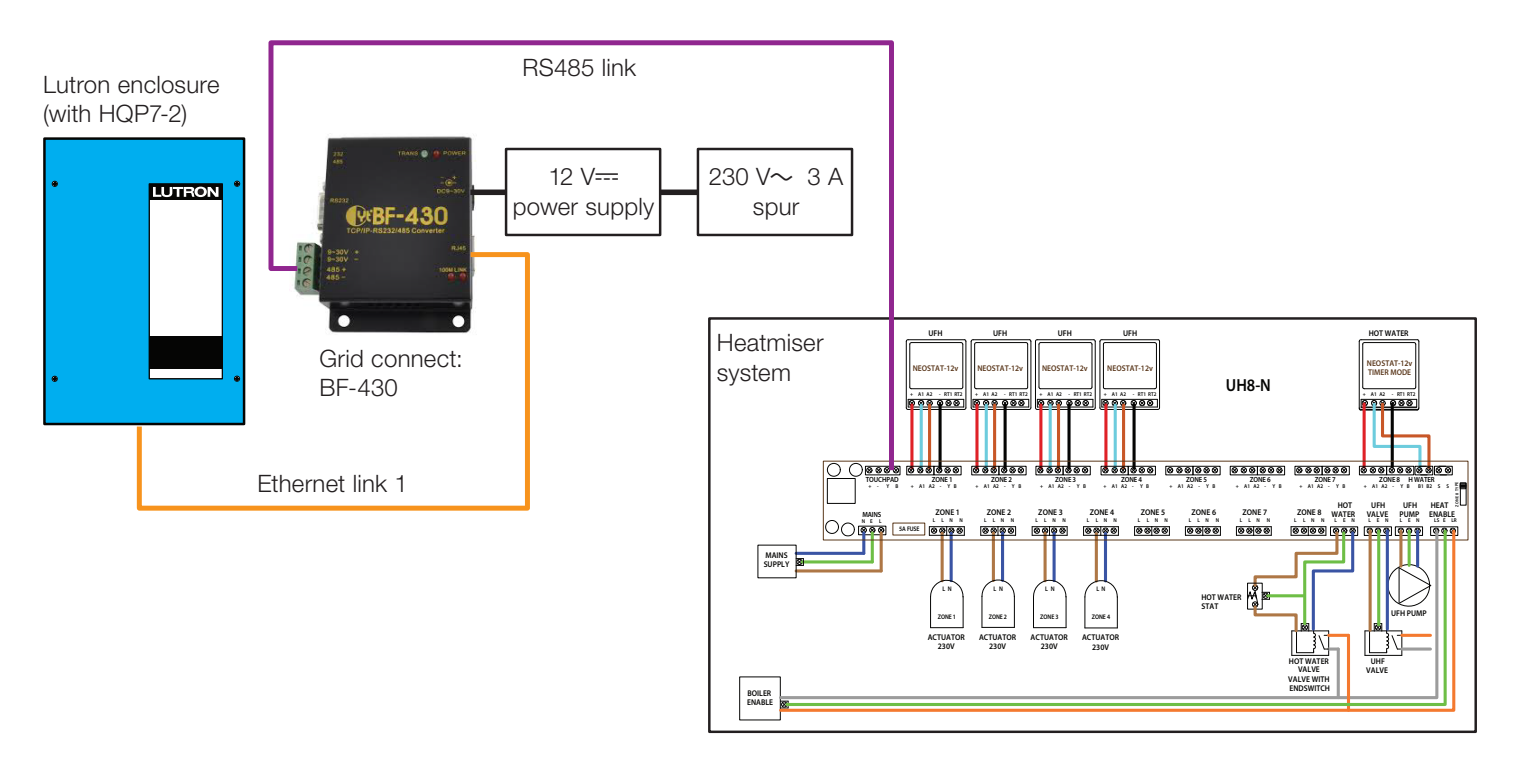

## 5.0 Appendix B – Discontinued Wi-Fi Heatmiser Thermostats

#### 5.1 Connecting Heatmiser Wi-Fi Controls to the HomeWorks System

Wi-Fi Heatmiser controls must all be connected to the same LAN where the HomeWorks processor(s) reside(s).

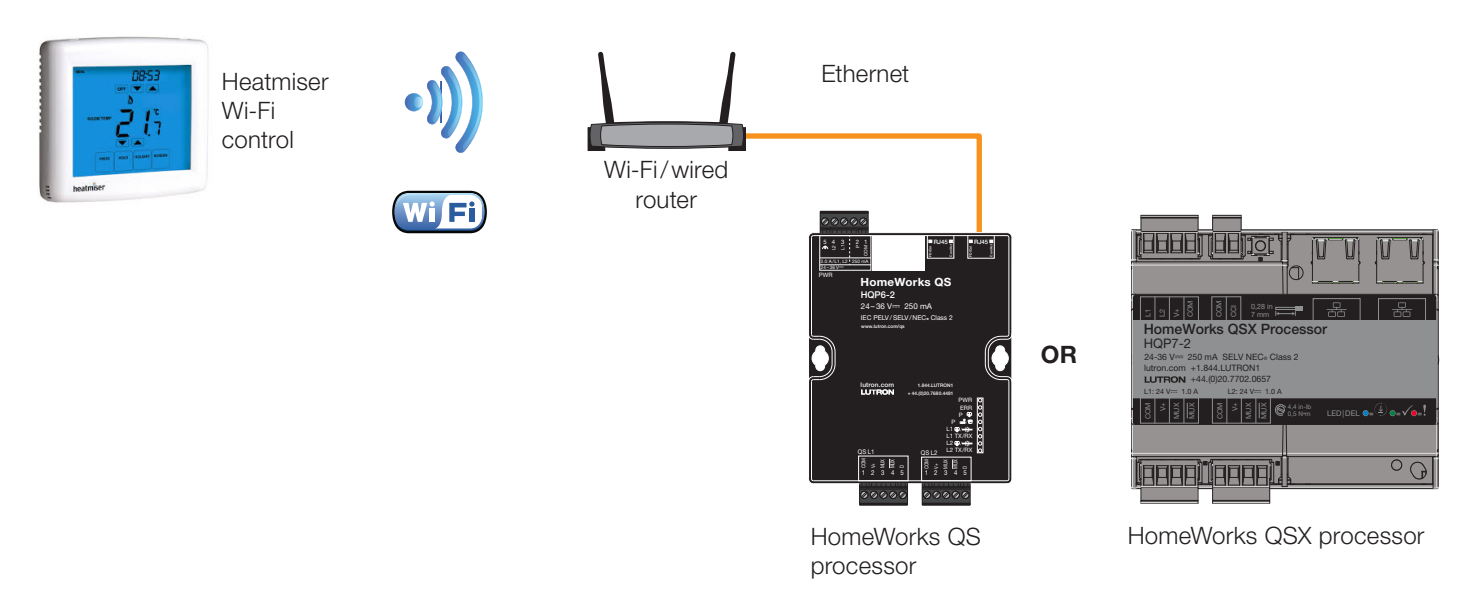

#### 5.2 Implementing Heatmiser Wi-Fi Controls into a HomeWorks Database

#### 5.2.1 Heatmiser Wi-Fi Thermostat Settings in a HomeWorks Database

On the **Output** tab for the Wi-Fi thermostat, enter the PIN of the Heatmiser control into the **UID** field. The unique four digit PIN for Wi-Fi Heatmiser controls is configured in the Heatmiser Wi-Fi Setup Utility located at www.heatmiser.com/en/download/70/wifi-stat-setup-utility/5154/win.zip. This is done while the Heatmiser control is connected to the computer over the network or by directly configuring the .txt file seen when connecting the Heatmiser control directly to the computer.

| Output Controller Settings |   |      |   |                 |   |            |   |
|----------------------------|---|------|---|-----------------|---|------------|---|
| Zone Name                  | θ | UID  | θ | Operating Modes | θ | Fan Speeds | θ |
| 1st Floor                  |   | 1234 |   | Off,Heat        |   | Unknown    |   |
| Assign                     |   |      |   |                 |   |            |   |

**Note:** In the HomeWorks software, only one Wi-Fi Heatmiser control UID/PIN is allowed per 3<sup>rd</sup> party HVAC control.

Setup of the Wi-Fi Heatmiser network settings is handled by this Heatmiser Wi-Fi Setup Utility.

Under the Controller Settings tab, enter the IP Address of the Wi-Fi Heatmiser control into the Address field and ensure

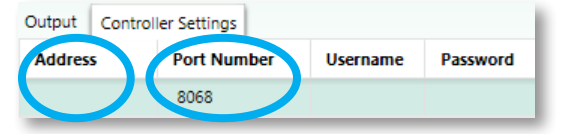

that the **Port Number** is correct (Wi-Fi devices use 8068). A **Username** and **Password** is not typically necessary because raw TCP is being used to communicate with the Heatmiser control, not Telnet. The network settings are configured in the Heatmiser Wi-Fi Setup Utility.

Lutron, HomeWorks, Lutron Connect, Radio Powr Savr, and Palladiom are trademarks or registered trademarks of Lutron Electronics Co., Inc. in the US and/or other countries.

All other product names, logos, and brands are property of their respective owners.

#### **Lutron Contact Numbers**

WORLD HEADQUARTERS USA Lutron Electronics Co., Inc. 7200 Suter Road Coopersburg, PA 18036-1299 TEL: +1.610.282.3800 FAX: +1.610.282.1243

support@lutron.com

www.lutron.com/support

North & South America Customer Assistance USA, Canada, Caribbean: 1.844.LUTRON1 (1.844.588.7661) Mexico: +1.888.235.2910 Central/South America: +1.610.282.6701 UK AND EUROPE: Lutron EA Limited 125 Finsbury Pavement 4th floor, London EC2A 1NQ United Kingdom TEL: +44.(0)20.7702.0657 FAX: +44.(0)20.7480.6899 FREEPHONE (UK): 0800.282.107 Technical Support: +44.(0)20.7680.4481

lutronlondon@lutron.com

ASIA: Lutron GL Ltd. 390 Havelock Road #07-04 King's Centre Singapore 169662 TEL: +65.6220.4666 FAX: +65.6220.4333 Technical Support: 800.120.4491

lutronsea@lutron.com

#### Asia Technical Hotlines

Northern China: 10.800.712.1536 Southern China: 10.800.120.1536 Hong Kong: 800.901.849 Indonesia: 001.803.011.3994 Japan: +81.3.5575.8411 Macau: 0800.401 Taiwan: 00.801.137.737 Thailand: 001.800.120.665853 Other Countries: +65.6220.4666

# LUTRON